## Instalación y Configuración de MySql Server 5.6.xx

| Instalación Modo 1 (Físico Completo)                   | 1 |
|--------------------------------------------------------|---|
| Instalación Modo 2 (Solo Modo Web – Requiere Internet) | 7 |
| Reconfigurar el MySQL Server                           | 8 |

## Instalación Modo 1 (Físico Completo)

La instalación de este tipo, ya tenemos el Instalador completo (No requiere Internet) Solo Pulsamos sobre el archivo y comenzamos el proceso de Instalación.

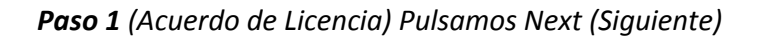

|                                                                | MySQL Installer                                                                                                    | - 🗆 ×               |
|----------------------------------------------------------------|----------------------------------------------------------------------------------------------------|---------------------|
| MySQL. Installer<br>Adding Community                           | License Agreement To proceed you must accept the Oracle Software License Terms.                                                                                                    |                     |
| License Agreement                                              | GNU GENERAL PUBLIC LICENSE<br>Version 2, June 1991                                                                                                    | ^                   |
| Choosing a Setup Type<br>Installation<br>Installation Complete | Copyright (C) 1989, 1991 Free Software Foundation, Inc.,<br>51 Franklin Street, Fifth Floor, Boston, MA 02110-1301 USA<br>Everyone is permitted to copy and distribute verbatim copies<br>of this license document, but changing it is not allowed.<br>Preamble<br>=======<br>The licenses for most software are designed to take away your freedom<br>to share and change it. By contrast, the GNU General Public License is<br>intended to guarantee your freedom to share and change free<br>softwareto make sure the software is free for all its users. This<br>General Public License applies to most of the Free Software<br>Foundation's software and to any other program whose authors commit to<br>using it. (Some other Free Software Foundation software is covered by<br>the GNU Library General Public License instead.) You can apply it to<br>your programs, too. |                     |
|                                                                | When we speak of free software, we are referring to freedom, not price.<br>Our General Public Licenses are designed to make sure that you have<br>the freedom to distribute copies of free software (and charge for this<br>I accept the license terms                                                                                                    | ↓<br><u>C</u> ancel |

**Paso 2** (Tipo de Instalación) Aquí es importante seleccionar que el modo de Instalación es **Servidor Only (Solo servidor)** Considerando que se instala solo en el equipo servidor y que los equipos clientes no necesitan tener instalado esta aplicación. Pulsamos Next (Siguiente)

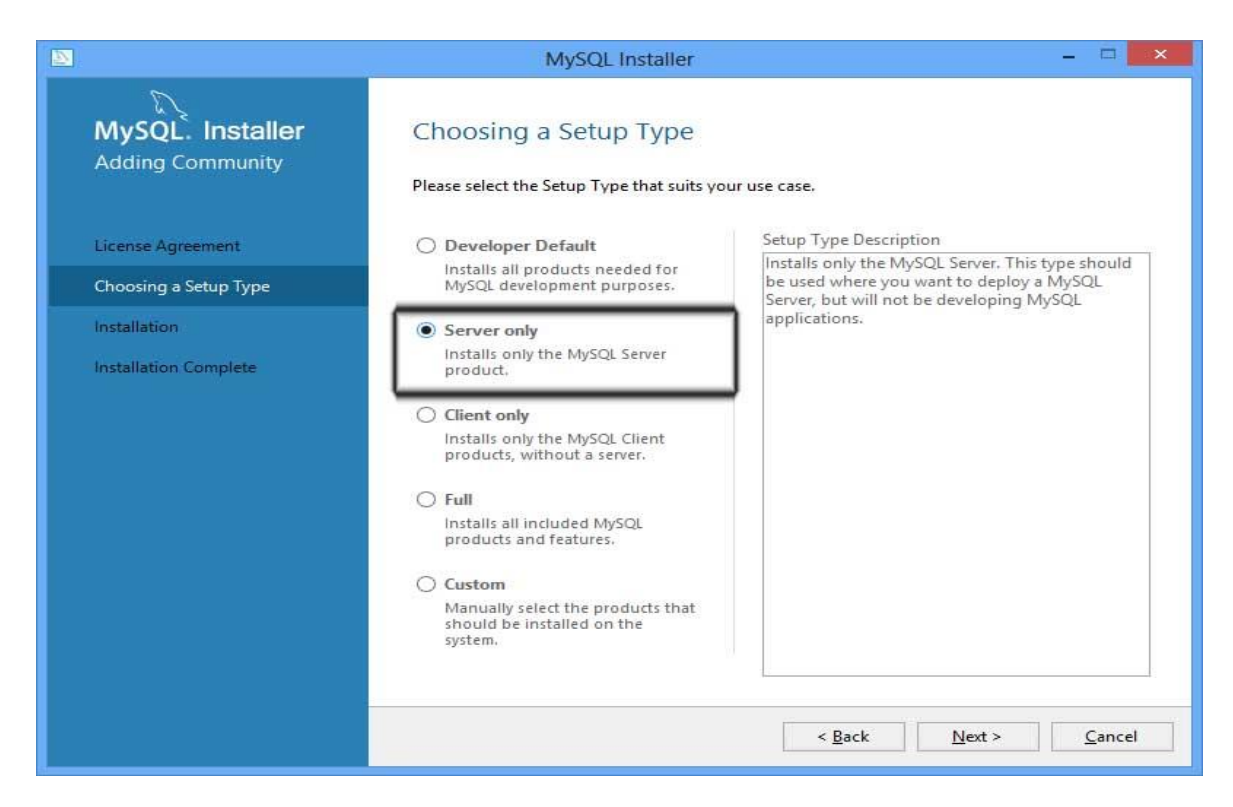

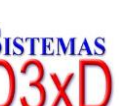

1

Soluciones Profesionales en Software Administrativo Comercial y Especializado

Sistemas D3xD

**Paso 3** (Confirmación de Instalación) Seleccionamos el producto a Instalar y Pulsamos Next (Siguiente)

|                                      | MySQL Installer                                     |                    |                  | - 🗆 🗙  |
|--------------------------------------|-----------------------------------------------------|--------------------|------------------|--------|
| MySQL. Installer<br>Adding Community | Installation Press Execute to upgrade the following | g products.        |                  |        |
|                                      | Product                                             | Status             | Progress         | Notes  |
| License Agreement                    | MySQL Server 5.6.24                                 | Ready to download  |                  |        |
| Choosing a Setup Type                | <u> </u>                                            |                    |                  | _      |
| Installation                         |                                                     |                    |                  |        |
| Product Configuration                |                                                     |                    |                  |        |
| Installation Complete                |                                                     |                    |                  |        |
| 14                                   |                                                     |                    |                  |        |
|                                      |                                                     |                    |                  |        |
|                                      |                                                     |                    |                  |        |
|                                      |                                                     |                    |                  |        |
|                                      |                                                     |                    |                  |        |
|                                      |                                                     |                    |                  |        |
|                                      |                                                     |                    |                  |        |
|                                      | Click [Execute] to install or update the            | following packages |                  |        |
|                                      |                                                     | < Back             | Execute          | Cancel |
|                                      |                                                     | Duck               | - <u>s</u> ectre | ganter |

Paso 4 (Inicio de Configuración) Pulsamos Next (Siguiente)

|                                      | MySQL Installer                                                                                            | - 🗆 🗙                                                                                            |
|--------------------------------------|----------------------------------------------------------------------------------------------------|--------------------------------------------------------------------------------------------------|
| MySQL. Installer<br>Adding Community | Product Configuration<br>We'll now walk through a configuration<br>You can cancel at any point if you wish | n wizard for each of the following products.<br>to leave this wizard without configuring all the |
| Choosing a Setup Type                | products.                                                                                                  |                                                                                                  |
| Installation                         | Product                                                                                                    | Status                                                                                           |
| Product Configuration                | MySQL Server 5.6.24                                                                                        | Ready to Configure                                                                               |
| Installation Complete                | <                                                                                                    |                                                                                                  |
|                                      |                                                                                                    | Next > Cancel                                                                                    |

Soluciones Profesionales en Software Administrativo Comercial y Especializado

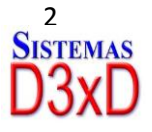

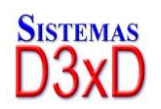

Paso 5 (Tipo de Configuración y Red)

Tipo de Servidor: Equipos Puede seleccionar el modo por defecto.

**Developer machine.** (Tipo implementación) de 1 – 3 Equipos (No consume recursos)

*Server Machine.* (Tipo Servidor) Implementación de 3 – 20 Equipos (Consume recursos de memoria)

**Dedicated Machine** (Servidor dedicado a MySql) Alto volumen de transacciones (Consume un alto volumen de recursos del equipo)

| <b>1</b>                                | MySQL Installer – 🗆 🗙                                                                                                    |
|-----------------------------------------|----------------------------------------------------------------------------------------------------|
| MySQL. Installer<br>MySQL Server 5.6.24 | Type and Networking<br>Server Configuration Type<br>Choose the correct server configuration type for this MySQL Server installation. This setting will<br>define how much system resources are assigned to the MySQL Server instance. |
| Type and Networking                     | Config Type: Development Machine v                                                                                                    |
| Accounts and Roles                      |                                                                                                    |
| Windows Service                         |                                                                                                    |
| Apply Server Configuration              | Connectivity<br>Use the following controls to select how you would like to connect to this server.                                                                                                    |
|                                         | TCP/IP Port Number: 3306                                                                                                    |
|                                         | Open Firewall port for network access                                                                                                    |
|                                         | Named Pipe Name: MYSQL                                                                                                    |
|                                         | Shared Memory Memory Name: MYSQL                                                                                                    |
|                                         | Advanced Configuration Select the checkbox below to get additional configuration page where you can set advanced options for this server instance. Show Advanced Options                                                              |

**Conectividad:** Se especifica los protocolos de red y puerto a utilizar, es recomendable dejar todo por defecto tal cual viene. Pulsamos Next (Siguiente)

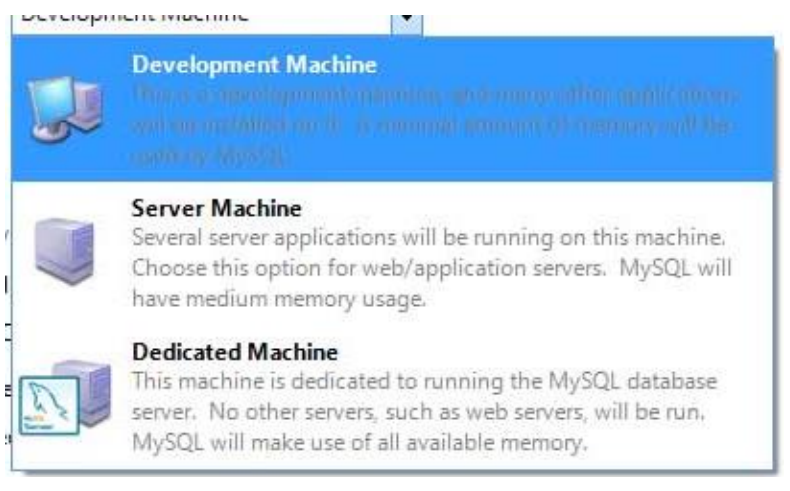

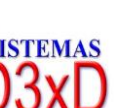

3

Soluciones Profesionales en Software Administrativo Comercial y Especializado

sistemas D3xD

MySql Server provee varios métodos para seguridad, es esencial definir una clave, recomendamos que utilice una clave personalizada y segura para evitar manipulaciones posteriores de la base de datos. (debe recordar esta clave) O Podemos colocar por defecto la clave "1232"

| <b>2</b>                                | MySQL                                                                  | Installer                           |                       |                    | - 🗆 🗙             |
|-----------------------------------------|------------------------------------------------------------------------|-------------------------------------|-----------------------|--------------------|-------------------|
| MySQL. Installer<br>MySQL Server 5.6.24 | Accounts and Ro<br>Root Account Password<br>Enter the password for the | l <b>les</b><br>root account. Pleas | e remember to stor    | e this password    | in a secure       |
| Type and Networking                     | MySQL Root Password:                                                   |                                     |                       |                    | ר                 |
| Accounts and Roles                      | Repeat Password:                                                       | Password Strengt                    | th: Weak              |                    |                   |
| Windows Service                         |                                                                        |                                     |                       |                    | -                 |
| Apply Server Configuration              |                                                                        |                                     |                       |                    |                   |
|                                         | MySQL User Accounts                                                    |                                     |                       |                    |                   |
|                                         | Create MySQL user accoun<br>consists of a set of privileg              | ts for your users and<br>jes,       | d applications. Assig | in a role to the u | ser that          |
|                                         | MySQL Username                                                         | Host                                | User Role             |                    | Add User          |
|                                         |                                                                        |                                     |                       |                    | <u>E</u> dit User |
|                                         |                                                                        |                                     |                       |                    | Delete            |
|                                         |                                                                        |                                     |                       |                    |                   |
|                                         |                                                                        |                                     |                       |                    |                   |
|                                         | <u></u>                                                                |                                     |                       |                    | 1                 |
|                                         |                                                                        |                                     | < <u>B</u> ack        | <u>N</u> ext >     | <u>C</u> ancel    |

Paso 7 (Servicio de Windows) Aquí dejamos todo por defecto y tan solo Pulsamos Next (Siguiente)

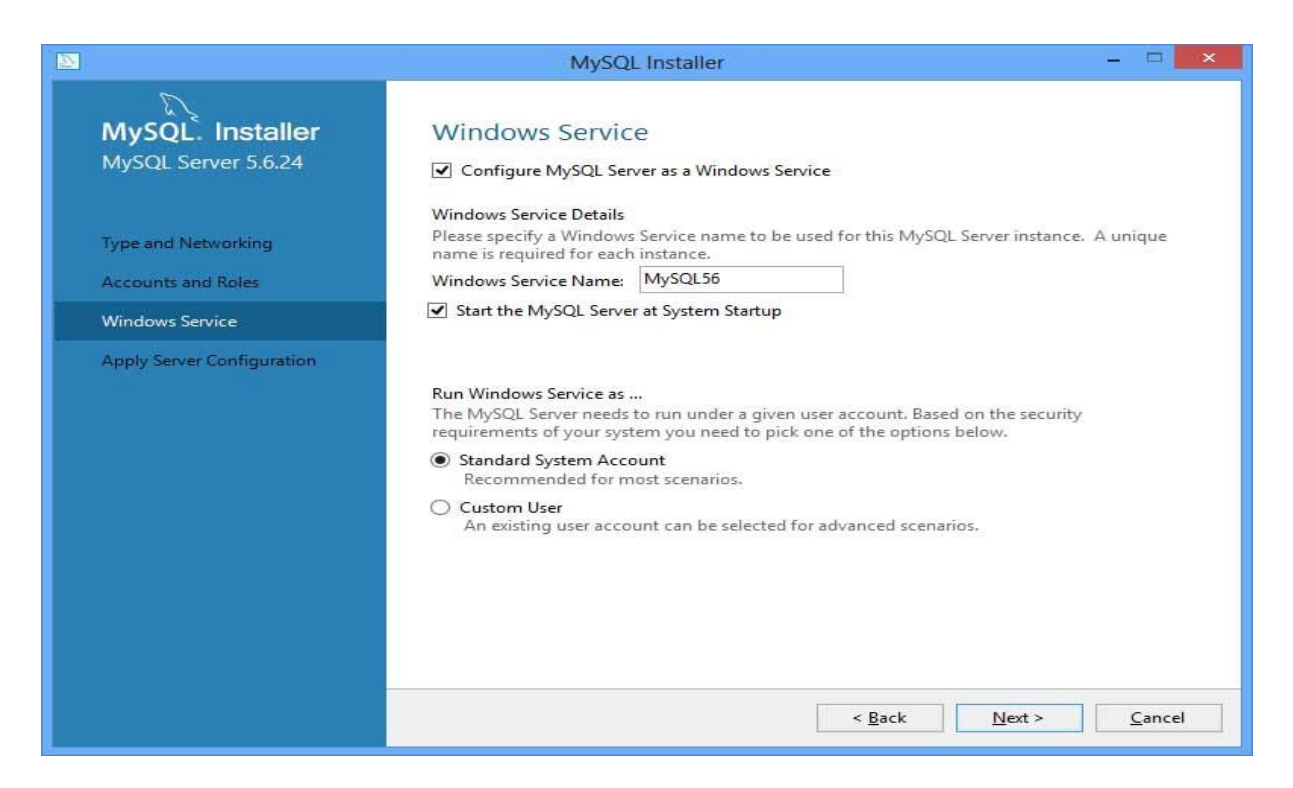

Soluciones Profesionales en Software Administrativo Comercial y Especializado

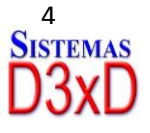

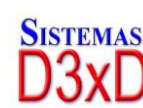

Paso 8 (Aplicando la configuración) Pulsamos Execute (Ejecutar)

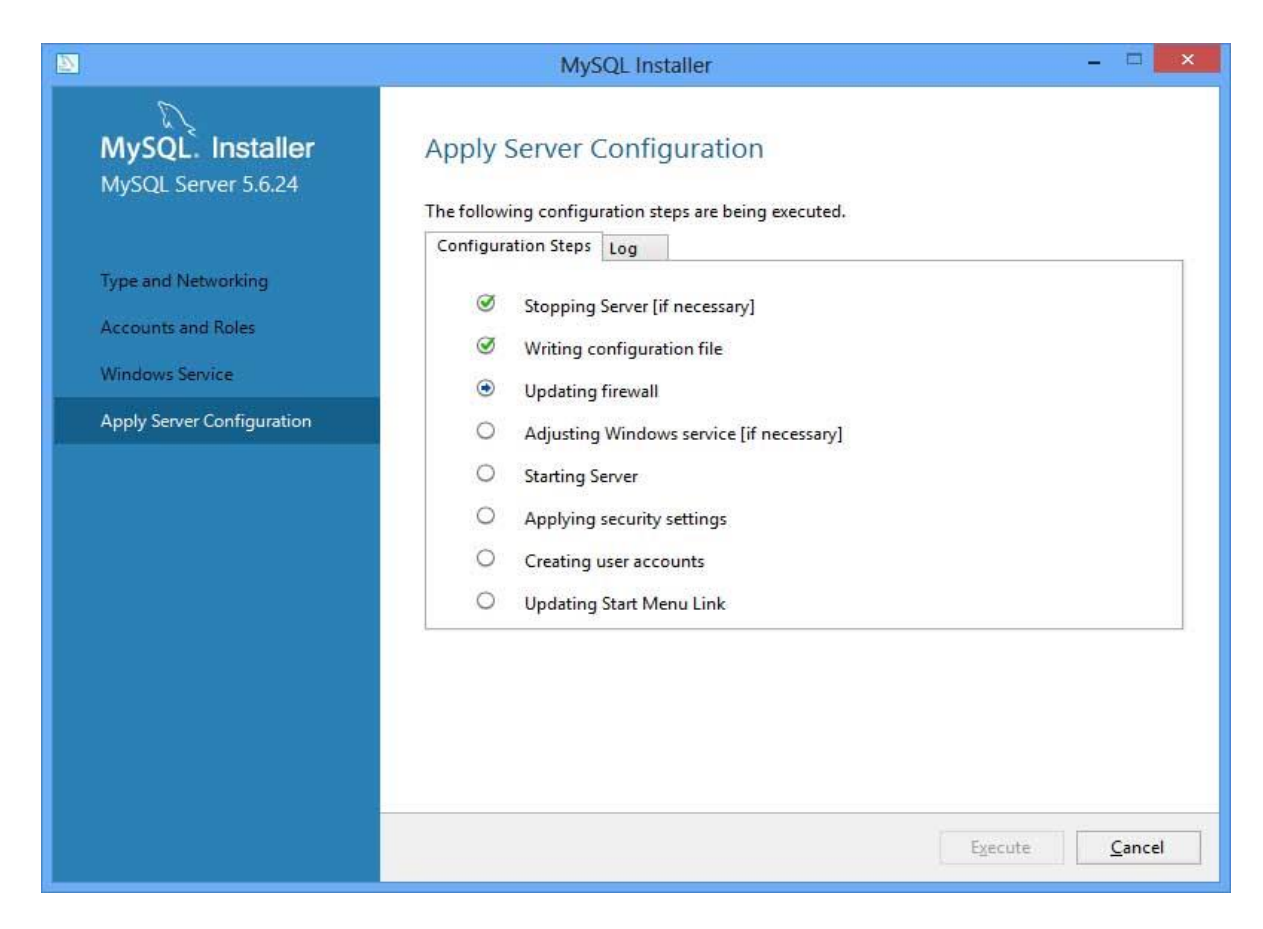

Paso 9 (Confirmación de finalizada la configuración) Pulsamos Next (Siguiente)

|                                      | MySQL Installer                                                                                                    | - 🗆 🗙                                                                                              |
|--------------------------------------|----------------------------------------------------------------------------------------------------|----------------------------------------------------------------------------------------------------|
| MySQL. Installer<br>Adding Community | Product Configuration<br>We'll now walk through a configuration<br>You can cancel at any point if you wish<br>products. | n wizard for each of the following products.<br>1 to leave this wizard without configuring all the |
| Installation                         | Product                                                                                                    | Status                                                                                             |
| installation                         | MySQL Server 5.6.24                                                                                                    | Configuration Complete.                                                                            |
| Installation Complete                | <                                                                                                    | Next > Cancel                                                                                      |

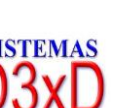

5

Soluciones Profesionales en Software Administrativo Comercial y Especializado

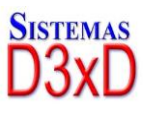

**Paso 10** (Instalación Completada) Pulsamos Finish (Finalizar) y ya esta lista nuestra instalación y configuración.

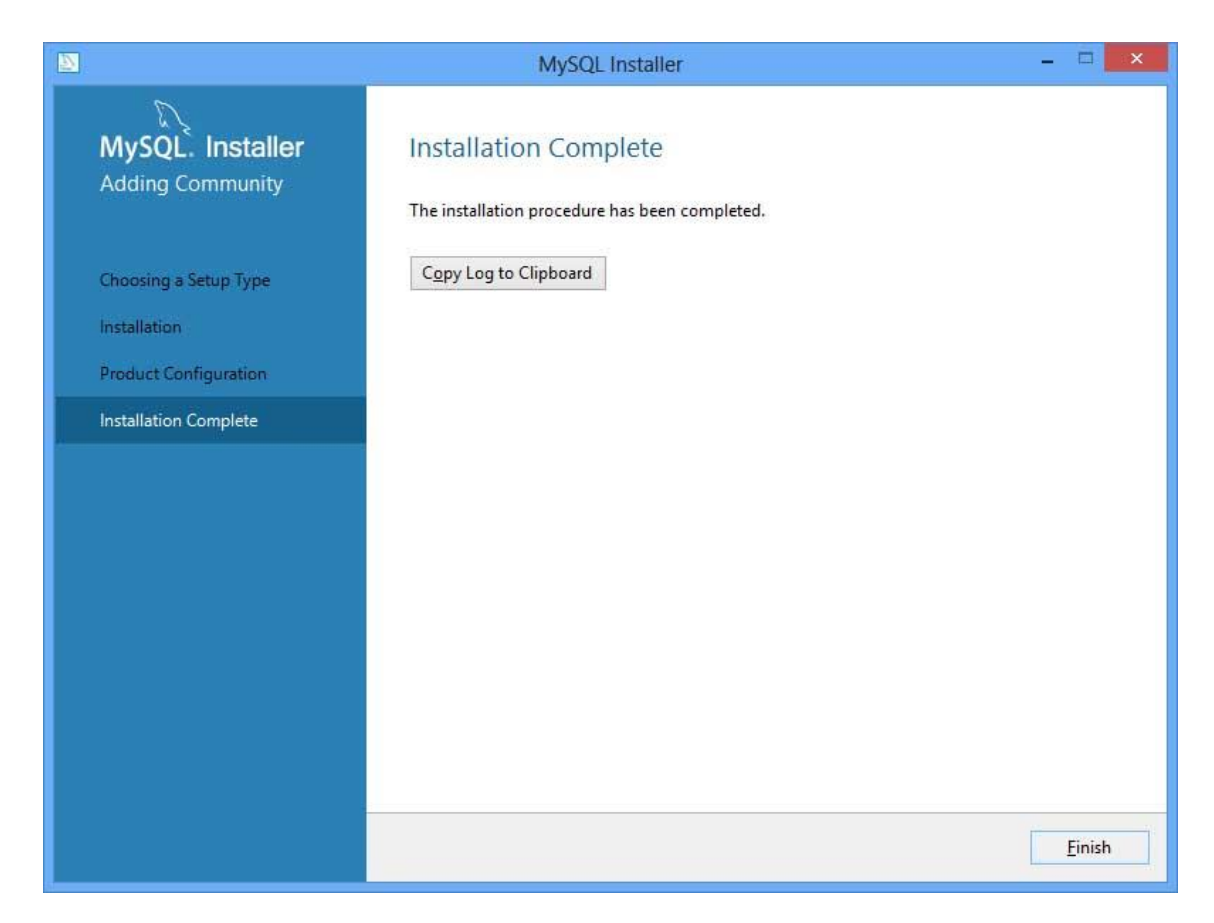

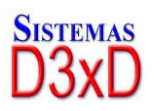

Soluciones Profesionales en Software Administrativo Comercial y Especializado

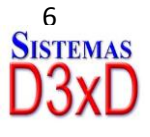

## Instalación Modo 2 (Solo Modo Web – Requiere Internet)

La instalación de este tipo, cuando solo deseamos descargar los mínimos componentes de MySQL desde la Web de MySQL Server. **(Debe poseer Internet en el Equipo a Instalar)** 

Para esto debemos tener el instalador Web y seguir los pasos de extracción inicial. (MySQL Installer community)

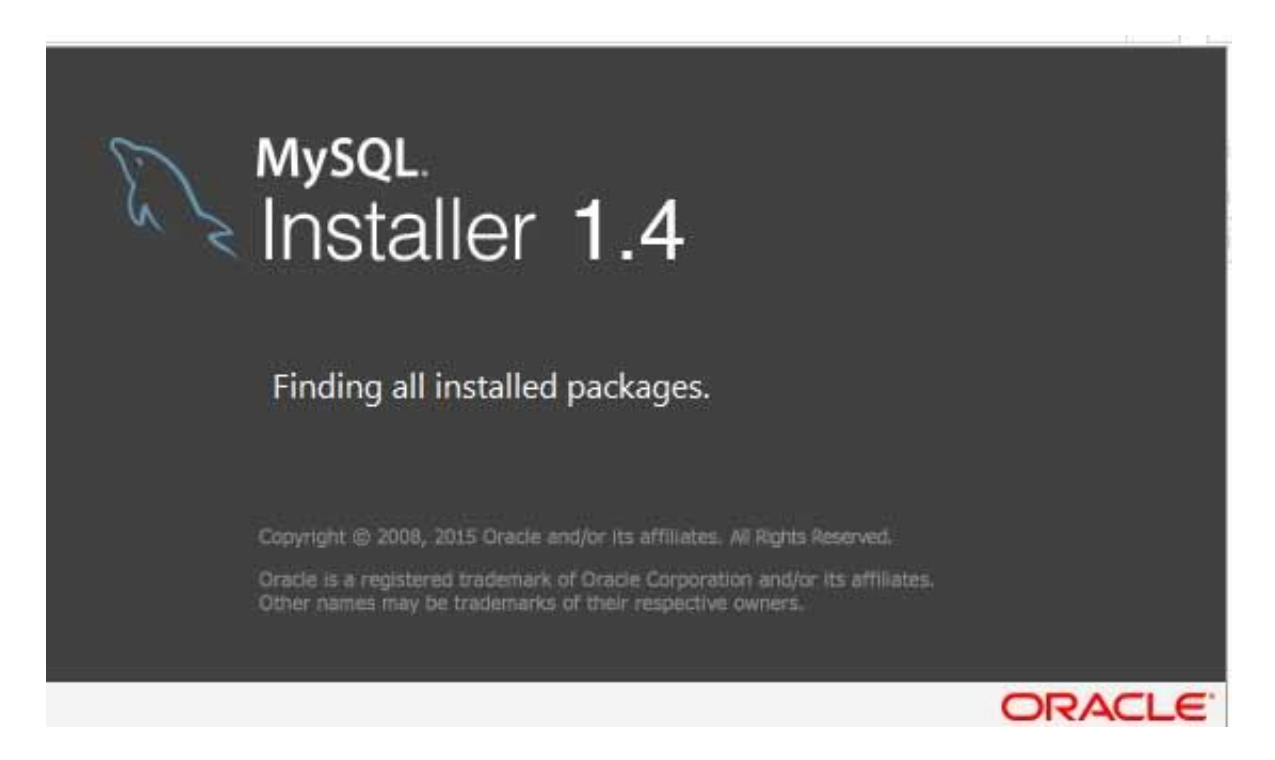

Luego ejecutamos los Pasos iguales a: Instalación Modo 1. Del Paso 1 en adelante con la única diferencia que el instalador descargará en el paso 3 el complemento del programa MySql server, luego de allí la instalación es Igual a todos los pasos.

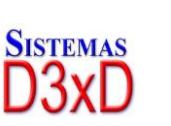

7

Soluciones Profesionales en Software Administrativo Comercial y Especializado

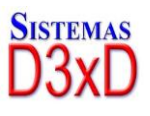

## **Reconfigurar el MySQL Server**

Algunas veces es necesario reconfigurar el Servidor de MySQL Server, por lo que es necesario simplemente seguir los pasos mostrados abajo.

Para esto buscamos en la lista de programas instalados; el MySQL Installer Comunity.

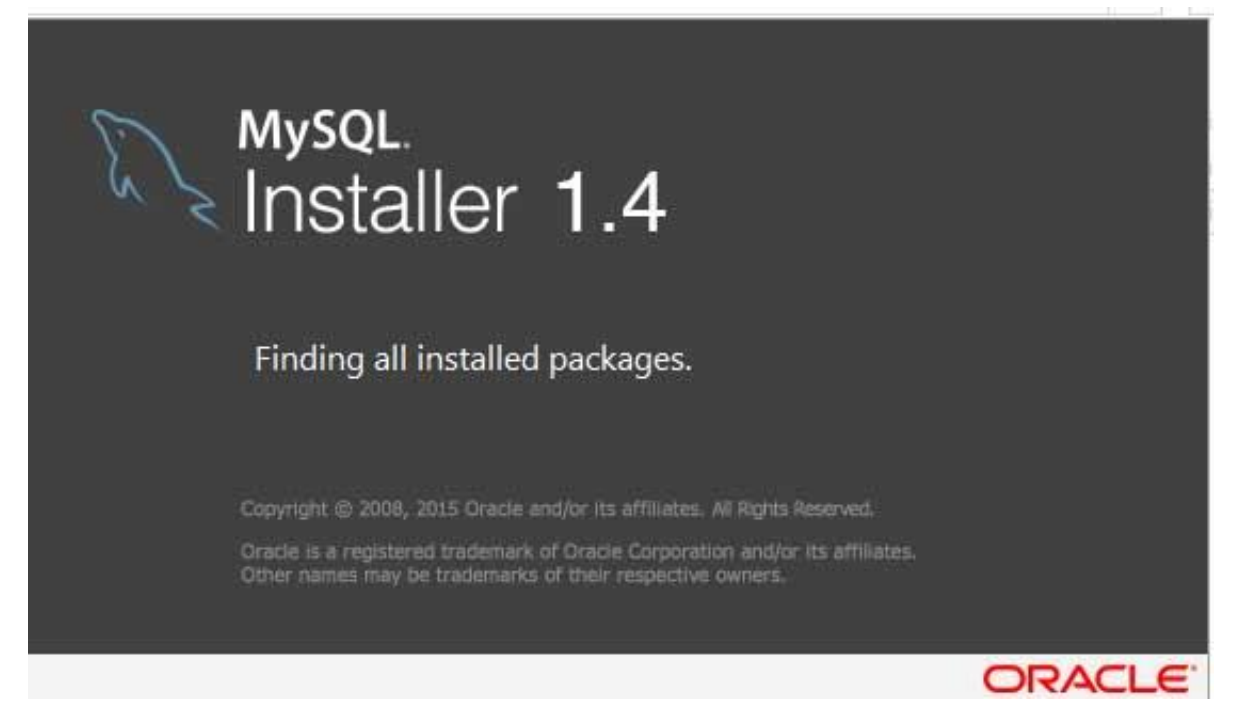

Una vez nos dará la opción de reconfigurar. Y es allí donde pulsaremos la opción de **Reconfigurar.** 

| <u>D</u>       | MySC    | )L Installer |              | - 🗆 🗙   |
|----------------|---------|--------------|--------------|---------|
| Mysqu<br>Insta | ller    |              |              | ?       |
| Product        | Version | Architecture | Quick Action | Add     |
| MySQL Server   | 5.6.24  | X86          | Reconfigure  | Modify  |
|                |         |              |              | Upgrade |
|                |         |              |              | Remove  |
|                |         |              |              |         |

Luego ejecutamos los Pasos iguales a: Instalación Modo 1. Del Paso 5 en adelante.

Soluciones Profesionales en Software Administrativo Comercial y Especializado

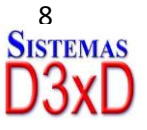

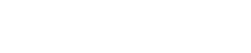

|                                         | MySQL Installer – 🗆 🗙                                                                                                    |
|-----------------------------------------|----------------------------------------------------------------------------------------------------|
| MySQL. Installer<br>MySQL Server 5.6.24 | Type and Networking<br>Server Configuration Type<br>Choose the correct server configuration type for this MySQL Server installation. This setting will<br>define how much system resources are assigned to the MySQL Server installation. |
| Type and Networking                     | Config Type: Development Machine 🗸                                                                                                    |
| Accounts and Roles                      |                                                                                                    |
| Windows Service                         |                                                                                                    |
| Apply Server Configuration              | Connectivity<br>Use the following controls to select how you would like to connect to this server.                                                                                                    |
|                                         | ✓ TCP/IP Port Number: 3306                                                                                                    |
|                                         | Open Firewall port for network access                                                                                                    |
|                                         | Named Pipe Pipe Name: MYSQL                                                                                                    |
|                                         | Shared Memory Memory Name: MYSQL                                                                                                    |
|                                         | Advanced Configuration Select the checkbox below to get additional configuration page where you can set advanced options for this server instance. Show Advanced Options                                                                  |

Una vez configurado Pulse **Ejecutar**, para terminar el proceso de Reconfiguración

| D                                                                                                    | MySQL Installer – 🗆 🗙                                                                                                    |
|----------------------------------------------------------------------------------------------------|----------------------------------------------------------------------------------------------------|
| MySQL Server 5.6.24<br>Type and Networking<br>Accounts and Roles<br>Windows Service<br>Apply Server Configuration | MySQL Installer – C ×<br>Apply Server Configuration<br>The following configuration steps are being executed.<br>Configuration Steps Log<br>Stopping Server [if necessary]<br>Writing configuration file<br>Updating firewall<br>Adjusting Windows service [if necessary]<br>Starting Server<br>Applying security settings<br>Creating user accounts<br>Updating Start Menu Link |
|                                                                                                    | Execute Cancel                                                                                                    |

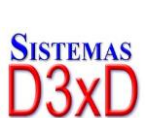

9

Soluciones Profesionales en Software Administrativo Comercial y Especializado

Sistemas D3xD